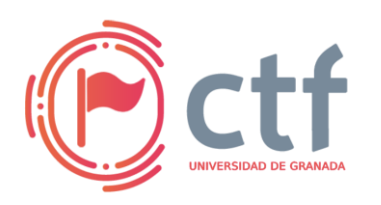

Cátedra de Ciberseguridad CiberUGR, INCIBE-UGR UGR CTF 2025 by jtsec

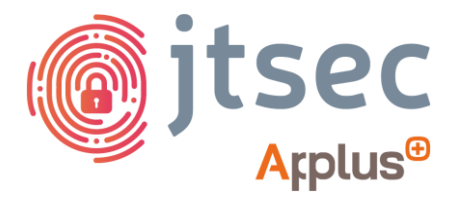

### CÁTEDRA DE CIBERSEGURIDAD CIBERUGR, INCIBE-UGR

| Nombre     | Rounded                   |
|------------|---------------------------|
| Categoría  | Misc (Reversing + Crypto) |
| Dificultad | Difícil                   |
| Puntos     | 500                       |

#### **DESCRIPCIÓN DEL RETO**

Una vuelta, dos vueltas, tres vueltas, cuatro vueltas, cinco vueltas, seis vueltas, siete vueltas, ocho vueltas, nueve vueltas, diez vueltas, once vueltas... ¡Anda! ¿Y esto? 5a78d931803e9b6d5cc7a3301a0d8fb7ed95b3b33652529626aa1eb85e715eec

#### WRITEUP

Se nos da un binario llamado "challenge". Al ejecutar el binario se nos pide un texto de entrada y devuelve una cadena en hexadecimal. Por el texto se puede suponer que el binario cifra la entrada y devuelve la salida cifrada.

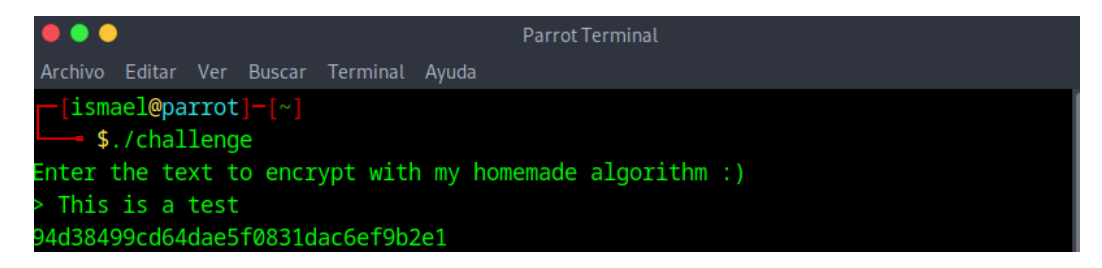

Si abrimos el binario con IDA, encontraremos la función main con todo el código del programa. Si analizamos el ensamblador se puede observar cómo se usan instrucciones relacionadas con operaciones AES (vaesenc, vaesenclast, vaeskeygenassist). Dichas instrucciones son específicas de la arquitencura x86/64 para el cifrado AES. Una búsqueda rápida en internet nos dará información de que hace cada instrucción. Por ejemplo, en el caso de "vaesenc":

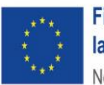

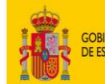

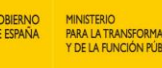

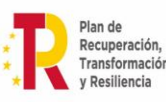

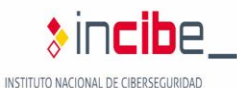

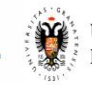

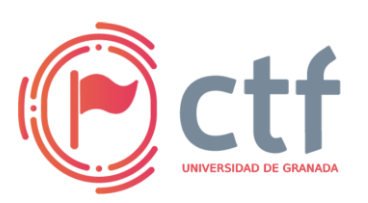

#### Cátedra de Ciberseguridad CiberUGR, INCIBE-UGR UGR CTF 2025 by jtsec

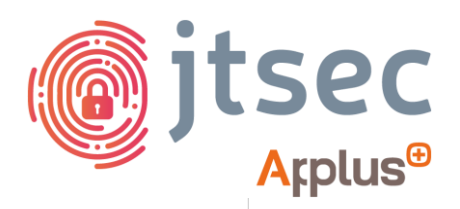

#### AESENC — Perform One Round of an AES Encryption Flow

| Opcode/Instruction                                          | Op/En | 64/32-bit<br>Mode | CPUID Feature<br>Flag | Description                                                                                                    |
|-------------------------------------------------------------|-------|-------------------|-----------------------|----------------------------------------------------------------------------------------------------|
| 66 0F 38 DC /r AESENC xmm1, xmm2/m128                       | А     | V/V               | AES                   | Perform one round of an AES encryption flow, using one 128-bit data (state) from xmm1 with one 128-bit round key from xmm2/m128.                                   |
| VEX.128.66.0F38.WIG DC /r VAESENC xmm1,<br>xmm2, xmm3/m128  | в     | V/V               | AES AVX               | Perform one round of an AES encryption flow, using one 128-bit data (state) from xmm2 with one 128-bit round key<br>from the xmm3/m128; store the result in xmm1.  |
| VEX.256.66.0F38.WIG DC /r VAESENC ymm1,<br>ymm2, ymm3/m256  | в     | V/V               | VAES                  | Perform one round of an AES encryption flow, using two 128-bit data (state) from ymm2 with two 128-bit round<br>keys from the ymm3/m256; store the result in ymm1. |
| EVEX.128.66.0F38.WIG DC /r VAESENC xmm1,<br>xmm2, xmm3/m128 | с     | V/V               | VAES AVX512VL         | Perform one round of an AES encryption flow, using one 128-bit data (state) from xmm2 with one 128-bit round key<br>from the xmm3/m128; store the result in xmm1.  |
| EVEX.256.66.0F38.WIG DC /r VAESENC ymm1,<br>ymm2, ymm3/m256 | с     | V/V               | VAES AVX512VL         | Perform one round of an AES encryption flow, using two 128-bit data (state) from ymm2 with two 128-bit round keys from the ymm3/m256; store the result in ymm1.    |
| EVEX.512.66.0F38.WIG DC /r VAESENC zmm1,<br>zmm2, zmm3/m512 | С     | V/V               | VAES AVX512F          | Perform one round of an AES encryption flow, using four 128-bit data (state) from zmm2 with four 128-bit round keys from the zmm3/m512; store the result in zmm1.  |

| Op/En | Tuple    | Operand 1        | Operand 2     | Operand 3     | Operand 4 |
|-------|----------|------------------|---------------|---------------|-----------|
| Α     | N/A      | ModRM:reg (r, w) | ModRM:r/m (r) | N/A           | N/A       |
| в     | N/A      | ModRM:reg (w)    | VEX.vvvv (r)  | ModRM:r/m (r) | N/A       |
| С     | Full Mem | ModRM:reg (w)    | EVEX.vvvv (r) | ModRM:r/m (r) | N/A       |

Antes del análisis del código fuente, por tener una pequeña introducción de cómo funciona AES. AES es un cifrado simétrico por bloques. Simplificando mucho, su funcionamiento se basa en el cifrado de los datos a través de múltiples rondas usando como clave una expansión de una clave original que podrá ser de 128, 192 o 256 bits. En la siguiente web podemos ver de una manera gráfica tanto el proceso de expansión de clave de un algoritmo AES (Aunque en nuestro, la expansión será mucho más sencilla) y el proceso de cifrado basado en rondas https://formaestudio.com/rijndaelinspector/archivos/Rijndael Animation v4 eng-html5.html.

Si analizamos con detalle el código podremos separar el flujo de ejecución en varias fases.

- Fase 1: Inicio y entrada del texto a cifrar.

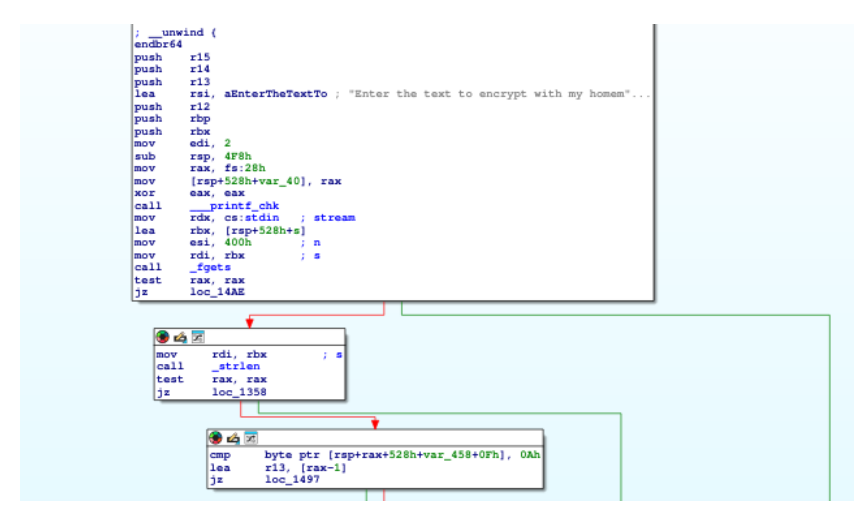

 Fase 2: Expansión de clave. Se utiliza la instrucción "vaeskeygenassist" junto a la instrucción "vpxor". Según la documentación "vaeskeygenassist", ignorando su funcionamiento interno, realizará junto a "vpxor" la expansión de la clave que se usará para las rondas AES. "vaeskeygenassist" necesita una clave maestra para realizar la expansión

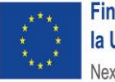

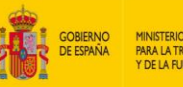

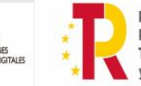

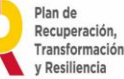

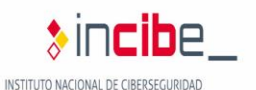

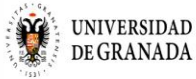

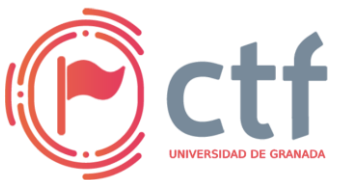

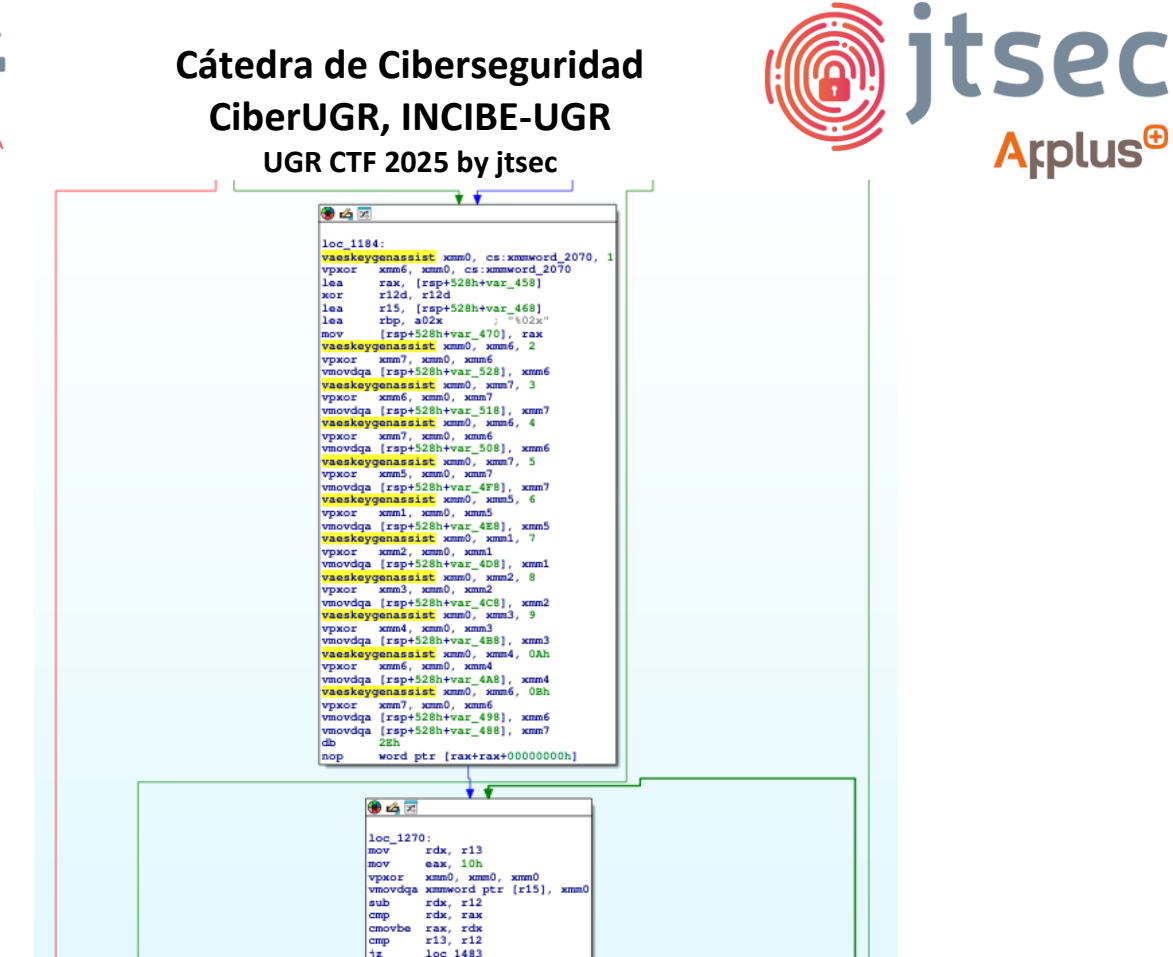

Si miramos en los parámetros de la primera iteración podemos ver cómo se obtiene una palabra de memoria

| 🐨 🕰 🗵            |                                                                              |
|------------------|------------------------------------------------------------------------------|
| loc_11           | 84:                                                                          |
| vaeskey<br>vpxor | <pre>ygenassist xmm0, cs:xmmword_2070,<br/>xmm6, xmm0, cs:xmmword_2070</pre> |
| lea              | rax, [rsp+528h+var_458]                                                      |
| xor              | r12d, r12d                                                                   |
| lea              | r15, [rsp+528h+var_468]                                                      |
| 100              | rbp. a02x : "%02x"                                                           |

Aquí se encontrará la clave maestra "sUp3r\_sEcr3t\_K3y".

| .rodata:0000000000002043 | S            | db 'Err       | or reading | input.'  | ,0     |        |                 |
|--------------------------|--------------|---------------|------------|----------|--------|--------|-----------------|
| .rodata:0000000000002043 |              |               |            | ;        | DATA   | XREF : | main:loc_14AE†o |
| .rodata:0000000000002058 | a02x         | db '%02       | x',0       | ;        | DATA   | XREF : | main+A9†o       |
| .rodata:000000000000205D |              | align 2       | 0h         |          |        |        |                 |
| .rodata:0000000000002060 |              | <b>db</b> 73h | ; s        |          |        |        |                 |
| .rodata:0000000000002061 |              | <b>db</b> 55h | ; U        |          |        |        |                 |
| .rodata:0000000000002062 |              | <b>db</b> 70h | ; p        |          |        |        |                 |
| .rodata:0000000000002063 |              | <b>db</b> 33h | ; 3        |          |        |        |                 |
| .rodata:0000000000002064 |              | db 72h        | ; r        |          |        |        |                 |
| .rodata:0000000000002065 |              | db 5Fh        | <i>i</i> _ |          |        |        |                 |
| .rodata:000000000002066  |              | db 73h        | ; s        |          |        |        |                 |
| .rodata:000000000002067  |              | db 45h        | ; E        |          |        |        |                 |
| .rodata:000000000002068  |              | <b>db</b> 63h | ; c        |          |        |        |                 |
| .rodata:0000000000002069 |              | db 72h        | ; r        |          |        |        |                 |
| .rodata:000000000000206A |              | <b>db</b> 33h | ; 3        |          |        |        |                 |
| .rodata:000000000000206B |              | db 74h        | ; t        |          |        |        |                 |
| .rodata:000000000000206C |              | db 5Fh        | <i>i</i> _ |          |        |        |                 |
| .rodata:00000000000206D  |              | db 4Bh        | ; K        |          |        |        |                 |
| .rodata:000000000000206E |              | <b>db</b> 33h | ; 3        |          |        |        |                 |
| .rodata:000000000000206F |              | db 79h        | ; Y        |          |        |        |                 |
| .rodata:0000000000002070 | xmmword_2070 | xmmword       | 79334B5F74 | 13372634 | 5735F7 | 233705 | 573h            |

 Fase 3: Cifrado por rondas. Una vez se expande la clave, se cifra el texto de entrada por rondas. En concreto se usarán 11 rondas. La última de ellas especificadas con la instrucción "vaenclast". Por último, se imprimirá por pantalla el contenido cifrado en hexadecimal.

> SECRETARÍA DE DE TELECOMUN

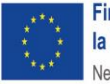

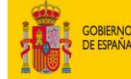

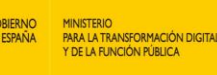

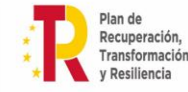

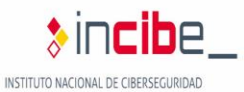

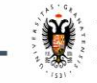

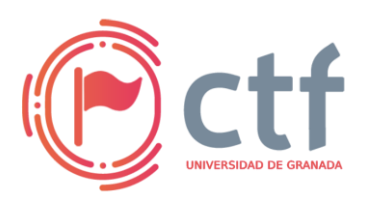

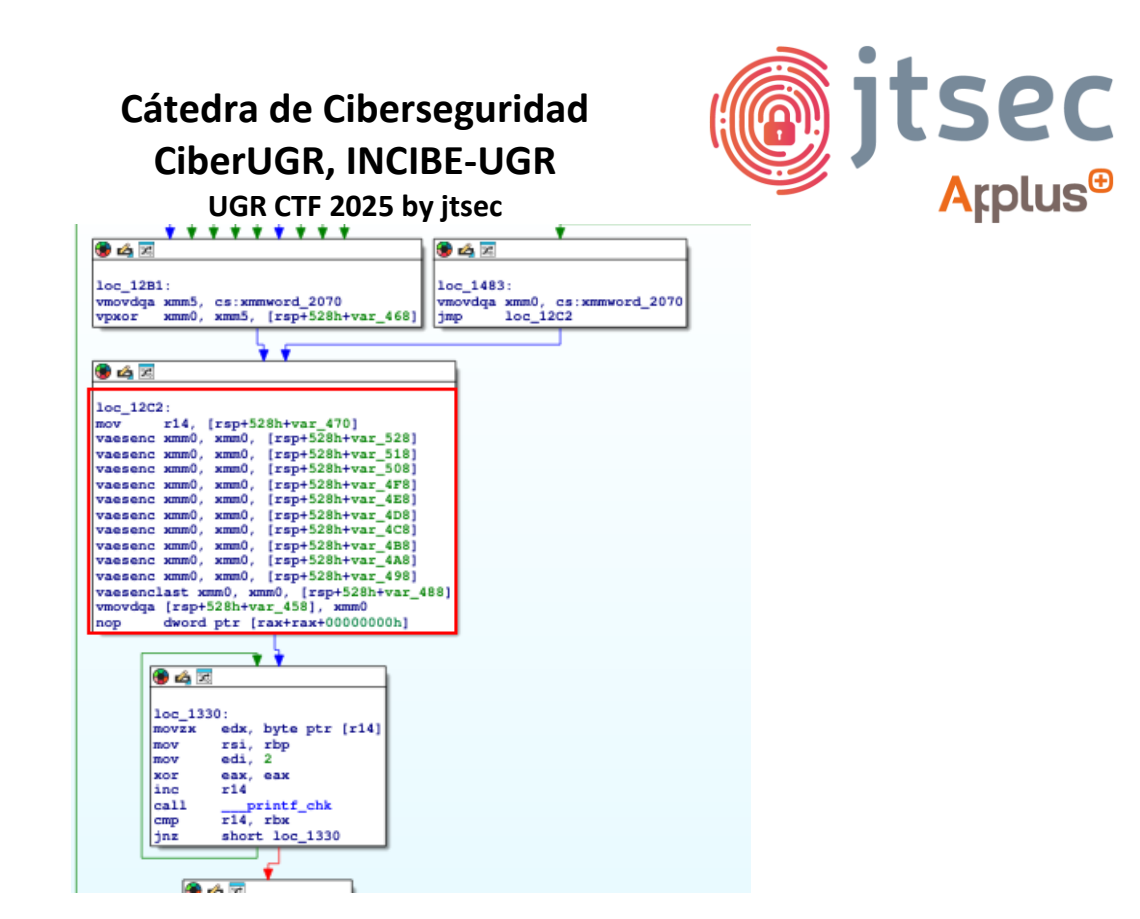

Con el análisis del binario finalizado, el objetivo será realizar el proceso inverso paradescifrareltextocifrado"5a78d931803e9b6d5cc7a3301a0d8fb7ed95b3b33652529626aa1eb85e715eec".

Si probamos depurarlo y parar junto antes del cifrado AES, podremos ver que la entrada "AAAAAA" que introducimos en la terminal se corresponde con el texto que se le manda a vpxor.

| *****                                                                                                    | •                                                                                                    |
|----------------------------------------------------------------------------------------------------|----------------------------------------------------------------------------------------------------|
| 🛞 💪 🖂                                                                                                    | 🖲 🗳 🗵                                                                                                    |
| .text:0000555555552B1<br>.text:0000555555552B1 loc_55555552B1:<br>text:0000555555552B1 veryddga wmwl, es wmwerd_55555556070 | .text:00005555555483<br>.text:00005555555483 (cc_55555555483:<br>.text:000055555555483 vmovdqa xmm0, cs:xmmword_55555556070 |
| .text:000055555555552B9 vpxor xmm0, xmm5, [rsp:528h+var_468]                                                                | .text:00005555555548B jmp loc_5555555552C2                                                                                  |
| (rsp+528b+                                                                                                    | var 4681=[[stack]:00007FFFFFFD9E01                                                                                          |
|                                                                                                    | db 41h; A                                                                                                    |
| .text:0000555555552C2                                                                                                    | db 41h ; A                                                                                                    |
| .text:00005555555552C2 loc_5555555552C2:                                                                                    | db 41h ; A                                                                                                    |
| .text:0000555555552C2 mov r14, [rsp+528h                                                                                    | db 41h ; A                                                                                                    |
| text:0000555555555200 vaesenc xmm0, xmm0, [r                                                                                | db 41h ; A                                                                                                    |
| .text:00005555555552D7 vaesenc xmm0, xmm0, [r                                                                               | db 41h ; A                                                                                                    |
| .text:00005555555552DE vaesenc xmm0, xmm0, [r                                                                               | db 41h ; A                                                                                                    |
| .text:000055555555552E5 vaesenc xmm0, xmm0, [r                                                                              | db 41h ; A                                                                                                    |
| .text:00005555555552EC vaesenc xmm0, xmm0, [r                                                                               | db 41h ; A                                                                                                    |
| .text:000055555555555773 vaesenc xmm0, xmm0, [r                                                                             | db 41h ; A                                                                                                    |
| .text:0000555555552FA vaesenc xmm0, [FSp+526n+var                                                                           |                                                                                                    |

Con toda esta información podemos empezar a implementar un código de descifrado. Para la fase 2, la expansión de clave, se ejecuta un bucle de 11 iteraciones donde se usa "vaeskeygenassist" y "vpxor", donde se le da la clave maestra como entrada. Una posible implementación sería la siguiente:

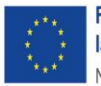

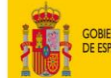

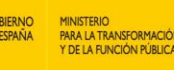

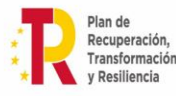

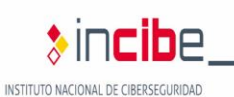

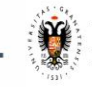

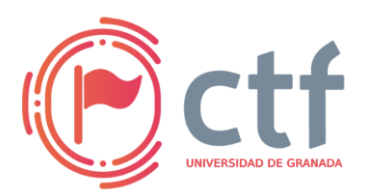

# Cátedra de Ciberseguridad CiberUGR, INCIBE-UGR

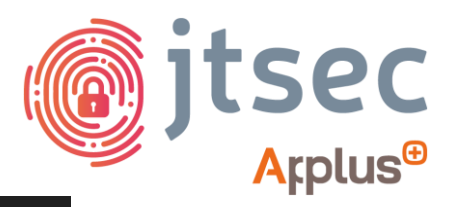

UGR CTF 2025 by jtsec

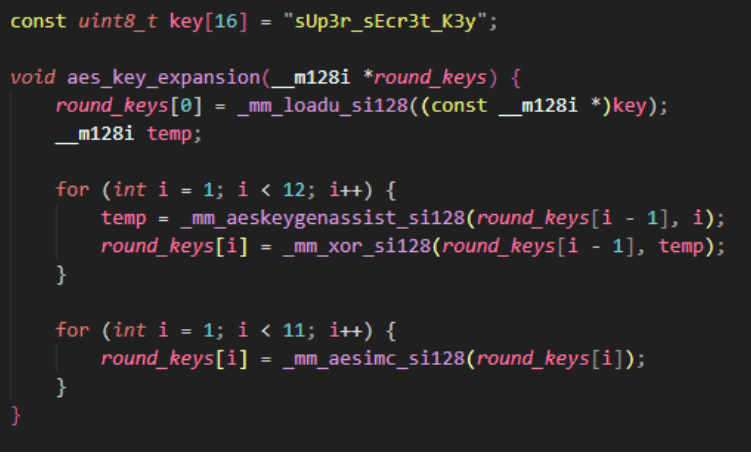

En este código, realizamos la expansión de clave como se ha hecho para cifrar y finalmente invertimos para el descifrado. Se puede ver un ejemplo parecido en <u>https://gist.github.com/acapola/d5b940da024080dfaf5f</u>.

En el caso de la fase 3, simplemente realizaremos el paso contrario usando "\_mm\_aesdec\_si128" y "\_mm\_aesdeclast\_si128". En este caso, se empieza desde el último bloque cifrado en el código original hasta el primero.

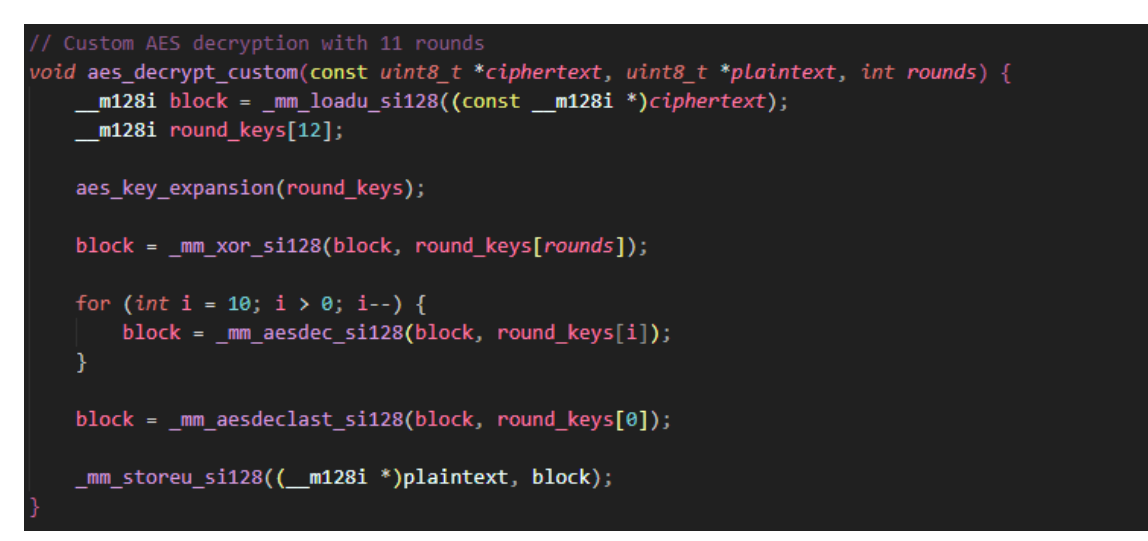

Por último, llamaremos a la función de descifrado dos veces (una para cada bloque de 16 bytes).

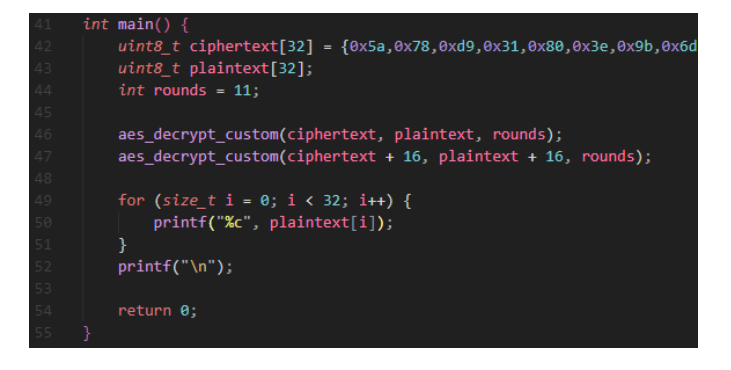

SECRETARÍA DE EST DE TELECOMUNICA

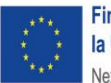

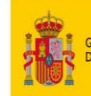

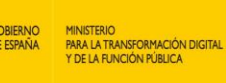

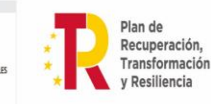

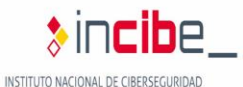

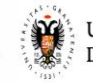

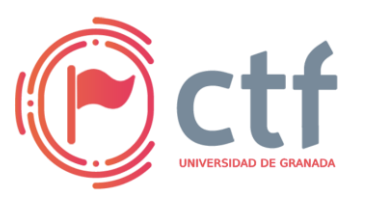

Si

## Cátedra de Ciberseguridad CiberUGR, INCIBE-UGR

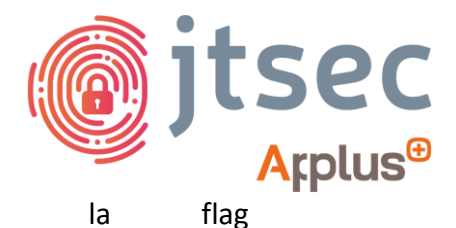

UGR CTF 2025 by jtsec

compilamos y ejecutamos obtendremos

UGR\_ETSIIT\_CTF25{W0w\_1\_4m\_d1Zzy}

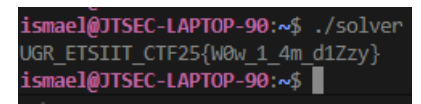

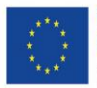

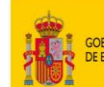

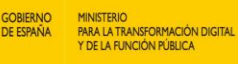

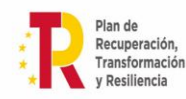

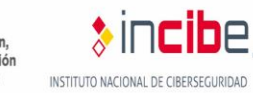

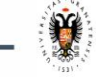